EASY Enterprise Application Services for You!

## **Endorsement Declaration Report**

Office >> Curriculum and Assessment >> Graduation Requirements >> Endorsements >> Reports >> Endorsement Declaration Report

Skyward provides 3 templates:

- Declared Students with a Missing Signature
- Students With a Declared Endorsement used to locate students who have declared a specific endorsement.
- Students Without a Declared Endorsement– used to locate students who have not declared a specific endorsement.
- 1) Access the report.
- 2) Choose one of the 3 Skyward reports and clone to make changes as needed.
- 3) Set the range option: Recommended- Set by the advisor (NAME Key for that individual in both boxes)
- 4) Set the Endorsement selection criteria for the report. (NOTE: you can run for selected endorsements or all (default))
- 5) Set the Signature Selection status for the report.
- 6) Choose "Save and Print".

## **Endorsement Progress Report**

This report allows you to print a report of the status of students in their progress toward their selected endorsement. You can run for

- In Progress Endorsements Only
- Awarded Endorsements Only
- Both In Progress and Awarded Endorsements, and
- Student's Declared Endorsements Only.

| Template Settings                                                                                                    |                                                                                                    |
|----------------------------------------------------------------------------------------------------|----------------------------------------------------------------------------------------------------|
| Template Descripti                                                                                                    | on:                                                                                                    |
|                                                                                                    | $\square$ Share this template with other users in entity 014                                                                                                    |
|                                                                                                    | Print Greenbar                                                                                                    |
| Student Selection                                                                                                    |                                                                                                    |
| 🖲 By Range 🛛 By In                                                                                                    | dividual Ranges                                                                                                    |
| Report Options                                                                                                    |                                                                                                    |
| Endorsement Se                                                                                                    | lection                                                                                                    |
| Endorsement de                                                                                                    | lection                                                                                                    |
| <ul> <li>Display all studen</li> </ul>                                                                                                    | ts including those without a declared endorsement                                                                                                    |
| <ul> <li>Display all studen</li> <li>Display only stude</li> </ul>                                                                                                    | ts including those without a declared endorsement<br>ents without a declared endorsement                                                                                                    |
| <ul> <li>Display all studen</li> <li>Display only stude</li> <li>Display only stude</li> </ul>                                                                                                    | ts including those without a declared endorsement<br>ents without a declared endorsement<br>ents with a declared endorsement                                                                                                    |
| <ul> <li>Display all studen</li> <li>Display only stude</li> <li>Display only stude</li> <li>Include All</li> </ul>                                                                                                    | ts including those without a declared endorsement<br>ents without a declared endorsement<br>ents with a declared endorsement<br>Endorsements                                                                                                    |
| <ul> <li>Display all studen</li> <li>Display only stude</li> <li>Display only stude</li> <li>Include All</li> <li>Signature Select</li> </ul>                                                                                                    | ts including those without a declared endorsement<br>ents without a declared endorsement<br>ents with a declared endorsement<br>Endorsements                                                                                                    |
| <ul> <li>Display all studen</li> <li>Display only stude</li> <li>Display only stude</li> <li>Include All</li> <li>Signature Select</li> <li>Display all studen</li> </ul>                                                                                     | ts including those without a declared endorsement<br>ents without a declared endorsement<br>ents with a declared endorsement<br>Endorsements<br>tion<br>ts including those without a student or guardian signature                                                                                                    |
| <ul> <li>Display all studen</li> <li>Display only stude</li> <li>Display only stude</li> <li>Include All</li> <li>Signature Select</li> <li>Display all studen</li> <li>Display only stude</li> </ul>                                                         | ts including those without a declared endorsement<br>ents without a declared endorsement<br>ents with a declared endorsement<br>Endorsements<br>tion<br>ts including those without a student or guardian signature<br>ents without a student signature, guardian signature or both                                     |
| <ul> <li>Display all studen</li> <li>Display only stude</li> <li>Display only stude</li> <li>Include All</li> <li>Signature Select</li> <li>Display all studen</li> <li>Display only stude</li> <li>Display only stude</li> <li>Display only stude</li> </ul> | ts including those without a declared endorsement<br>ents without a declared endorsement<br>ents with a declared endorsement<br>Endorsements<br>tion<br>ts including those without a student or guardian signature<br>ents without a student signature, guardian signature or both<br>ents without a student signature |

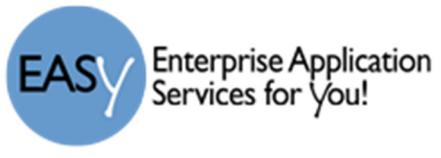

## Student Instructions

- 1) Log into Skyward using the Network Username and password. and select: "Endorsement" menu option on the left.
- 2) Select the option: Declare and Endorsement.

| Home                    | Endorsements                                                                                                    |        |                          |        |  |  |
|-------------------------|----------------------------------------------------------------------------------------------------|--------|--------------------------|--------|--|--|
| nome                    | Declared                                                                                                    |        | Achieved                 |        |  |  |
| Calendar                | Endorsement                                                                                                    | Option | Endorsement              | Option |  |  |
| Gradebook               | 2 Declare an Endorsen                                                                                                    | nent   | No Achieved Endorsements |        |  |  |
| Attendance              |                                                                                                    |        |                          |        |  |  |
| Student Info            |                                                                                                    |        |                          |        |  |  |
| S 1 ulc<br>Endorsements | * Declared Endorsement<br>Declared Endorser<br>Declared Op                                                                                                    |        | ×<br>•                   |        |  |  |
| Portfolio               | Signature Required                                                                                                    | ·      |                          |        |  |  |
| Login History           | Under the Federal Electronic Signatures in Global and National Commerce Act, before you may electronically sign this<br>Endorsement, you must be provided with certain of the following information and you must affirmatively agree to the following<br>and thereafter not withdraw your agreement.<br>By clicking 'I Agree' and submitting this agreement via the internet, I acknowledge that:<br>* I have read and understood the foregoing Electronic Signature Agreement and that I intend to be bound thereby.<br>* I understand and agree that my electronic signature is the equivalent of a manual signature and that others may rely on it<br>as such in connection with any and all agreements I may enter into, including but not limited to this Electronic Signature<br>Agreement.<br>Signed By:<br>Date Signed: |        |                          |        |  |  |
|                         |                                                                                                    |        |                          | 6 save |  |  |

- 3) Choose your Declared Endorsement for the menu choices.
- 4) Select the Declared Option for that endorsement.
- 5) Read and Acknowledgment the E- Signature statement by choosing "I Agree".
- 6) Save the selections.

**NOTE:** After choosing your endorsement, the parent or guardian for the student can see the student's selection in Family Access, but cannot edit their choice as currently configured.

## Parent - VIEW the Selected Endorsement and Option

- 1) Log into Skyward using your Family Access username and password.
- 2) Choose the student for whom you wish to view the endorsement and options selected.
- 3) Click the "Endorsement" menu option on the left.
- 4) The selected choice and date of signature is shown.